## [EMAIL] Configurar caixa corporativa no celular.

## 28/09/2024 14:18:28

## Imprimir artigo da FAQ

| Categoria:                                                                                                    | SEATE::Outlook | Votos:              | 0                        |
|----------------------------------------------------------------------------------------------------|----------------|---------------------|--------------------------|
| Estado:                                                                                                    | public (all)   | Resultado:          | 0.00 %                   |
|                                                                                                    |                | Última atualização: | Ter 08 Mar 11:09:02 2022 |
|                                                                                                    |                |                     |                          |
| Palavras-chave                                                                                                    |                |                     |                          |
| configurar caixa corporativa celular caixa email seção                                                                                                    |                |                     |                          |
|                                                                                                    |                |                     |                          |
| Sintoma (público)                                                                                                    |                |                     |                          |
| Este documento se aplica para orientar os técnicos (as) e os usuários (as) a<br>configurar a caixa corporativa/seção no aparelho celular.                                                    |                |                     |                          |
|                                                                                                    |                |                     |                          |
|                                                                                                    |                |                     |                          |
| Problema (público)                                                                                                    |                |                     |                          |
|                                                                                                    |                |                     |                          |
|                                                                                                    |                |                     |                          |
| Solução (público)                                                                                                    |                |                     |                          |
| OBS: Para acesso a caixa corporativa é necessário a instalação do aplicativo<br>Microsoft Outlook no celular e ter a conta de e-mail pessoal devidamente<br>configurada conforme FAQ 5800604 |                |                     |                          |
| 1. Selecione o menu, representado pelo ícone laranja no canto superior esquerdo.                                                                                                    |                |                     |                          |
| <ol> <li>O menu será aberto, clique na opção de adicionar conta, representada pelo<br/>envelope e o sinal de +.</li> </ol>                                                                   |                |                     |                          |
| 3. No canto inferior da tela, aparecerá duas opções, selecione "Adicionar uma<br>caixa de correio compartilhada"                                                                             |                |                     |                          |
| 4. Digite o endereço da caixa compartilhada e clique em "Continuar".                                                                                                    |                |                     |                          |
| 5. A caixa será devidamente configurada, abrindo o menu, no lado superior<br>esquerdo você poderá alternar as contas, conforme demonstrado na imagem<br>abaixo.                              |                |                     |                          |